## Automated Axiom<sup>™</sup> (AutoAx) File Uploader

This easy-to-use tool manually uploads CEL and ARR files to your Automated Axiom Server.

## Installing the tool

- 1. Download and unzip the Automated Axiom Sample File Uploader installation package.
- 2. Double-click on the **setup** icon.
- 3. Follow the installer's prompts to install the tool. The installed tool will reside here: C:\Program Files (x86)\Thermo Fisher Scientific\Automated Axiom Sample File Uploader

## Using the tool

 From the Desktop, double-click on The tool opens.

| Automated Axiom Sample Fil | le Uploader |                |                | - 0 ×    |
|----------------------------|-------------|----------------|----------------|----------|
| Configuration              |             |                |                |          |
| CEL File Folder:           |             |                |                | Search   |
|                            |             |                |                |          |
| Archive Folder:            |             |                |                | Upload   |
| Plate B                    | arcode      | Cel File Count | ARR File Count | Selected |
|                            |             |                |                |          |
|                            |             |                |                |          |
|                            |             |                |                |          |
|                            |             |                |                |          |
|                            |             |                |                |          |
|                            |             |                |                |          |
|                            |             |                |                |          |
|                            |             |                |                |          |
| Status:                    |             |                |                |          |

2. Click Configuration (upper left).

A Server Settings pop up window appears.

- 3. Enter your AutoAx server's IP address in the provided text field, then click **Save**.
- 4. Click the CEL File Folder's '...' button, then use the **Browse for Folder** window to navigate to the folder that contains the sample files you want to upload to your AutoAx server. Click **OK**.
- 5. Optional: If you want to designate an archive folder, click the Archive Folder's '...' button, then use the **Browse for Folder** window to navigate to a folder (or make a new folder) where you want the sample files to be stored/archived. **Note:** Leave this Archive Folder field blank if you do not want to use this archiving feature.
- 6. Click the **Search** button.

After a few moments, plates containing CEL and ARR files are displayed in the bottom pane.

7. Click on the plate's check box to select it for upload to your AutoAx server.

**IMPORTANT:** BEFORE uploading, make sure to set the AutoAx analysis configuration (that coincides with the plates you are about to upload) to **Default**, as AutoAx starts its analysis process immediately after a plate is uploaded.

8. Click the **Upload** button.

A status bar appears displaying the progress of the upload. **Note:** Uploaded rescans will have the suffix '\_1' truncated at upload.

For Research Use Only. Not for use in diagnostic procedures.

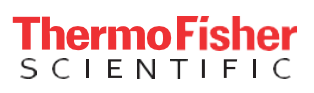